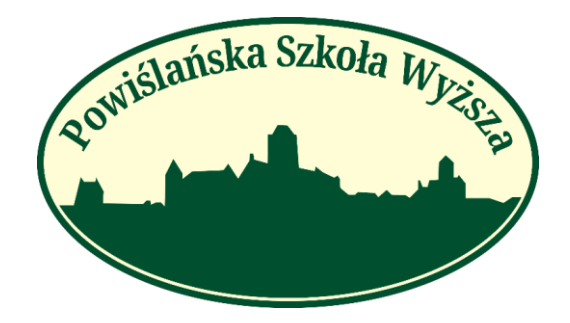

# **PSW INTERNET RECRUITMENT STEP BY STEP**

#### **Dear Candidates!**

We are giving you a guide, from which you will learn how to correctly recruitment for studies. If you encounter problems during electronic recruitment and you do not find the answer to your question, please do not hesitate to contact us!

Contact:

tel. 58 351 12 85, 606 315 785, 539 698 884

e-mail: admission@powislanska.edu.pl

## Registration and Recruitment

http://wd-psw.kwidzyn.edu.pl:8080/Rekrutacja/Rejestracja < Registration page

→Please select the English language

• The recruitment registration page is presented below. After successful registration, a message with login and password will be sent to your e-mail address. With this data, we log into the recruitment account.

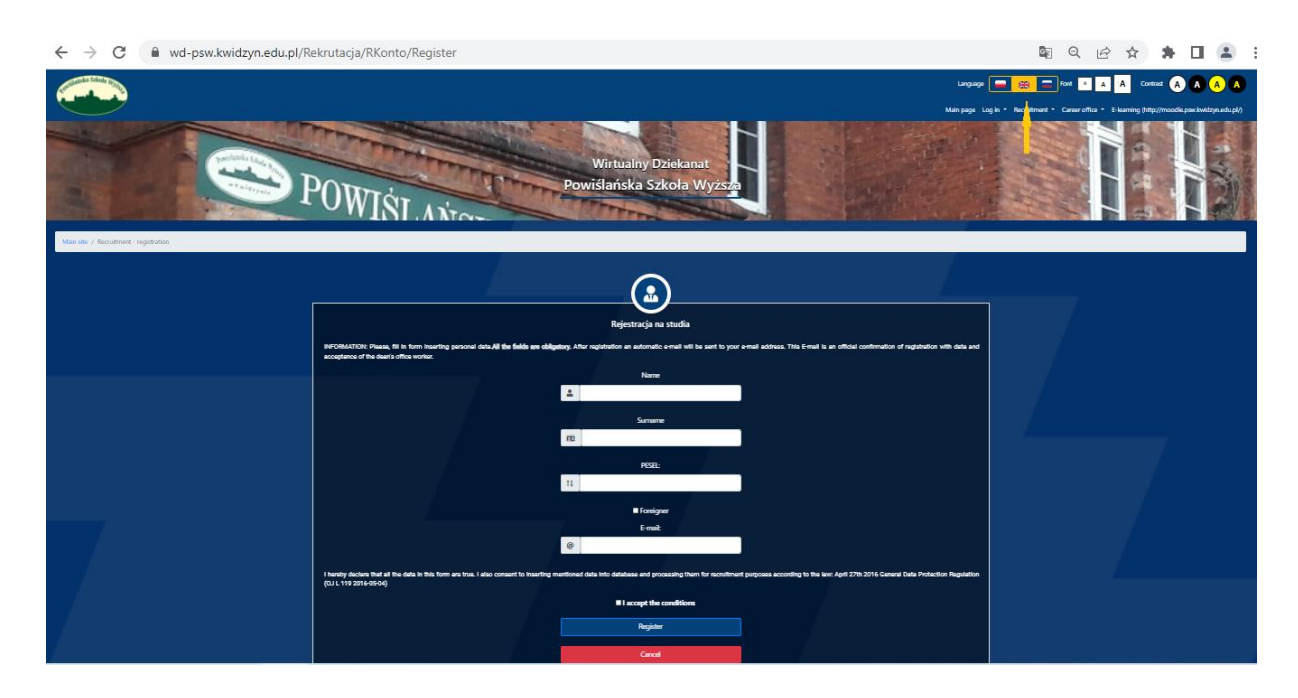

| Od edziekanat@psw.kwidzyn.edu.pl 😭                                                                       |
|----------------------------------------------------------------------------------------------------|
| Ternat Welcome to the online registration of candidates for studies at Powiślanski University in Kwidzyn |
| Do                                                                                                    |
| Welcome                                                                                                  |
| Thank you for registration in the Virtual Dean's Office in Powislanski University                        |
| Below you will find your username and password - you will also need to log in to student panel.          |
|                                                                                                    |
| User Name:                                                                                               |
| Password:                                                                                                |
|                                                                                                    |
| Click on the link and fill in all fields> <u>ON-LINE LOGIN</u>                                           |

## http://wd-psw.kwidzyn.edu.pl:8080/Rekrutacja/Logowanie < Login page

After logging in to your account, go to the [Step 1: Inserting personal data] tab.

| Powislańska Szkoła Wiege        | Font A A Contrast A A A A                                     |
|---------------------------------|---------------------------------------------------------------|
|                                 | Wirtualny dziekanat                                           |
|                                 |                                                               |
|                                 | Main site / Personal data                                     |
|                                 |                                                               |
|                                 | Filling the personal data                                     |
|                                 | 05                                                            |
| Change photo                    | Filling section in progress: <b>Personal data</b><br>Site 1/4 |
| 🖀 Main page                     |                                                               |
| step 1: Inserting personal data | enter al requires describe information                        |
| Step 2: My courses of study     | X Cancel filling data                                         |
| BRecruitment prints             |                                                               |
| Files to download               | ♦ Back                                                        |
| 🛢 Rank lists                    |                                                               |
| <b>Q</b> Required documents     | Wirtualny Dziekanat v. 4.3.0 b46 Copyright © 2022 APR SYSTEM  |
| <b>&amp;</b> Finances           |                                                               |
|                                 |                                                               |

• After entering the second step, enter your personal data. To scroll through the next pages and enter all the data, click "Next". If you have completed everything data, click "Finalize".

| osvišlanska Szkoła Wyżę.                             | Filling the personal data                                                                 |                     |  |  |  |  |  |  |
|------------------------------------------------------|-------------------------------------------------------------------------------------------|---------------------|--|--|--|--|--|--|
|                                                      | Filling section in progress: Additional data<br>Site 4/4 🔤 Questions without your answers |                     |  |  |  |  |  |  |
| _                                                    | 18. Father's name* John                                                                   |                     |  |  |  |  |  |  |
|                                                      |                                                                                           |                     |  |  |  |  |  |  |
|                                                      | 20. Previous surname Hint: Previous surname                                               |                     |  |  |  |  |  |  |
| Change photo                                         | 21. Type of certificate* Hint: Type of certificate                                        | Foreign certificate |  |  |  |  |  |  |
| A Main page                                          | 22. Residence before the start of studies*                                                | City 💌              |  |  |  |  |  |  |
| Step 2: My courses of study                          | Hint: Residence before the start of studies                                               |                     |  |  |  |  |  |  |
| Recruitment prints                                   |                                                                                           |                     |  |  |  |  |  |  |
| 🖺 Files to download<br>🚍 Rank lists                  | C Back C Finalize                                                                         |                     |  |  |  |  |  |  |
| <b>Q</b> Required documents                          |                                                                                           |                     |  |  |  |  |  |  |
| Finances     Recruitment finalization to     account | Wirtualny Dziokanat v. 4.3.0 b46 Copyright © 2022 APR SYSTEM                              |                     |  |  |  |  |  |  |

• We should be redirected to the [Step: 2 My courses of study] tab. Here we select the button [+ Add new faculty]

| Sowislańska Szkoła Wiege            | Font A         | A Contra            |       |               |                  |                                           |          |                    |                 |
|-------------------------------------|----------------|---------------------|-------|---------------|------------------|-------------------------------------------|----------|--------------------|-----------------|
|                                     | My faculties   |                     |       |               |                  |                                           |          |                    | E O Logout      |
|                                     | Main site / Kr | ok 2: Moje kierunki |       |               |                  |                                           |          |                    |                 |
|                                     |                |                     |       |               |                  |                                           |          |                    | 🕜 Help          |
| Change photo                        |                |                     |       |               |                  | Moje kierunki                             |          |                    |                 |
|                                     | Priority       | Faculty             | Round | Form of study | Tytuł            | Study duration time                       | Detailes | Recruitment status | Operations      |
| 🕋 Main page                         |                |                     |       |               |                  |                                           |          |                    |                 |
| E Step 1: Inserting personal data   |                |                     |       |               |                  | No data to display                        |          |                    |                 |
| Step 2: My courses of study         |                |                     |       |               |                  |                                           |          |                    | Add new faculty |
| Recruitment prints                  |                |                     |       |               |                  |                                           |          |                    |                 |
| 🖥 Files to download                 |                |                     |       | W             | lirtualny Dzieko | anat v. 4.3.0 b46 Copyright © 2022 APR SY | STEM     |                    |                 |
| 🛢 Rank lists                        |                |                     |       |               |                  |                                           |          |                    |                 |
| Required documents                  |                |                     |       |               |                  |                                           |          |                    |                 |
| Enances                             |                |                     |       |               |                  |                                           |          |                    |                 |
| Recruitment finalization to account |                |                     |       |               |                  |                                           |          |                    |                 |

• Choose from the list the field of study you want to sign up for and press [Register].

| Postidańska Szkola Wyrg             | Main site / My faculties / Add new faculty |                   |                      |                    |                     |                            |              |                     |          |  |
|-------------------------------------|--------------------------------------------|-------------------|----------------------|--------------------|---------------------|----------------------------|--------------|---------------------|----------|--|
|                                     |                                            |                   |                      |                    |                     | )                          |              |                     |          |  |
|                                     | Add new faculty                            |                   |                      |                    |                     |                            |              |                     |          |  |
|                                     | Faculties Faculties                        |                   |                      |                    |                     |                            |              |                     |          |  |
| Change photo                        | All V                                      |                   |                      |                    |                     |                            |              |                     |          |  |
| 🖀 Main page                         | All                                        | •                 |                      |                    | Degi                | ee                         |              |                     |          |  |
| EE Step 1: Inserting personal data  |                                            |                   | -                    |                    |                     |                            |              |                     |          |  |
| Step 2: My courses of study         |                                            |                   | 🕦 Help               | Collapse           |                     | Default view               | Search       |                     |          |  |
| Recruitment prints                  | University * Department *                  |                   |                      |                    |                     |                            |              |                     |          |  |
| Files to download                   | Operations                                 | Recruitment round | Deadline for entries |                    | Faculty             | ✓ Form of study            | Degree       | Study duration time | Detailes |  |
|                                     | •                                          |                   |                      | Universit          | ty: Powiślańska Szk | ola Wyższa filia w Gdańsku |              |                     |          |  |
| Rank lists                          | - Register                                 |                   | 1/1/2022             | 9/20/2022          | Department: Facu    | ity of Health Sciences     | uma hashalar | 2 unter             | Chow     |  |
| <b>R</b> equired documents          | Register                                   |                   | 1/2022               |                    | Adrang              | tur - une program          | and bachelo  | 2 years             | 3104     |  |
| 🚨 Finances                          |                                            |                   |                      | Wirtualny Dziekano | at v. 4.3.0 b46 c   | opyright © 2022 APR SYSTEM | a.           |                     |          |  |
| Recruitment finalization to account |                                            |                   |                      |                    |                     |                            |              |                     |          |  |

• Read the regulations and accept them. Check I accept and click Register

| routilatiska Szkola Wirks   | Main sito / My fo   |                   |                                                                                      |                                                                       |                       |          |                     |          |
|-----------------------------|---------------------|-------------------|--------------------------------------------------------------------------------------|-----------------------------------------------------------------------|-----------------------|----------|---------------------|----------|
|                             |                     |                   |                                                                                      |                                                                       |                       |          |                     |          |
|                             |                     |                   |                                                                                      | Add new facu                                                          | ulty                  |          |                     |          |
|                             | All                 | ×                 | Accept the regu<br>To sign up for the di                                             | Faculties                                                             |                       |          |                     |          |
| Change photo                | All                 |                   | accept the<br>Regulations of On-line<br>the Powisianski<br>I accept the<br>condition | ules. n of stuc<br>Recruitment to<br>University<br>terms and<br>tions |                       |          |                     |          |
| 🖀 Main page                 | All                 |                   | Cancel                                                                               | Register                                                              |                       |          |                     |          |
| Step 2: My courses of study |                     |                   | 🕜 Help Co                                                                            | llapse                                                                | Default view          | Search   |                     |          |
| BRecruitment prints         | University * Depart | ment *            |                                                                                      |                                                                       |                       |          |                     |          |
| Files to download           | Operations          | Recruitment round | Deadline for entries                                                                 | lty -                                                                 |                       | Degree   | Study duration time | Detailes |
| 🛱 Rank lists                |                     |                   |                                                                                      |                                                                       |                       |          |                     |          |
| Required documents          |                     | ter Round I       | 4/1/2022 - 9/30/2022                                                                 |                                                                       | full - time programme | bachelor |                     |          |
| A Finances                  |                     |                   | Wirtualny Dzie                                                                       | ikanat v. 4.3.0 b46 Copyr                                             |                       |          |                     |          |
| Recruitment finalization to |                     |                   |                                                                                      |                                                                       |                       |          |                     |          |

The page will take you to the next step, where you will enter your previous education. If you are enrolling in first-cycle (bachelor's) studies, enter the data from the secondary school-leaving examination certificate, if for the second-cycle (master's) or post-graduate studies, enter the data from the graduation diploma.

| ooviślańska Szkoła WJZE           |                                                               |                                                                |
|-----------------------------------|---------------------------------------------------------------|----------------------------------------------------------------|
|                                   | Fill data for facult                                          | y Nursing                                                      |
|                                   | 0%                                                            |                                                                |
|                                   | Filling section in progress: Educa<br>Site 2/3 ( Ressons who  | ttion until present day<br>xxt your answers                    |
|                                   | 1. Certificate of education<br>Hint: Certificate of education | Certificate number*                                            |
|                                   |                                                               | The date of issue of the certificate*                          |
| Change photo                      |                                                               | Midiyyyy  Name of the school*                                  |
| 🖀 Main page                       |                                                               | Insert your own record.                                        |
| 📧 Step 1: Inserting personal data |                                                               | · ·                                                            |
| 🛣 Step 2: My courses of study     |                                                               |                                                                |
| Recruitment prints                |                                                               |                                                                |
| Files to download                 |                                                               | Year of graduation*                                            |
| 🛢 Rank lists                      |                                                               | 1950 - 2022                                                    |
| <b>Q</b> Required documents       |                                                               | Name of the institution issuing the school legving certificate |
| <b>B</b> Finances                 |                                                               | Harris of the institution reading the series reaving of thoute |
| Recruitment finalization to       |                                                               | Insert your own record.                                        |

• Fill in any additional fields and press "Finalize". The questions in the additional fields may differ from those shown in the photo below.

| wiślańska Szkoła Wjęc.                           |                                                                                                    |     |  |  |  |  |  |  |  |
|--------------------------------------------------|----------------------------------------------------------------------------------------------------|-----|--|--|--|--|--|--|--|
|                                                  | Fill data for faculty Nursing                                                                                                    |     |  |  |  |  |  |  |  |
|                                                  | 0%                                                                                                    |     |  |  |  |  |  |  |  |
|                                                  | Filling section in progress: Additional data<br>Site 3/3 🚍 Questions without your answers                                                                                 |     |  |  |  |  |  |  |  |
| Change photo                                     | 1. Where did you find out about PSW?*                                                                                                    | •   |  |  |  |  |  |  |  |
|                                                  | 2. Expressing consent to the processing of personal data in order to receive commercial * and marketing information                                                       |     |  |  |  |  |  |  |  |
|                                                  | 3. Consent to the free dissemination of your name, surname, image, interviews and * recordings in the information and promotional materials of the Powislanski University |     |  |  |  |  |  |  |  |
| 希 Main page<br>🗷 Step 1: Inserting personal data | 4. Are you going to apply for the Polish Work Practice Law after graduation? (learning *<br>Polish as a foreign language)                                                 | . * |  |  |  |  |  |  |  |
| Step 2: My courses of study                      | Ũ                                                                                                    |     |  |  |  |  |  |  |  |
| BRecruitment prints                              |                                                                                                    |     |  |  |  |  |  |  |  |
| 🖥 Files to download                              |                                                                                                    |     |  |  |  |  |  |  |  |
| 🗏 Rank lists                                     | C Back  C Finalize                                                                                                    |     |  |  |  |  |  |  |  |
| <b>Q</b> Required documents                      |                                                                                                    |     |  |  |  |  |  |  |  |
| <b>&amp;</b> Finances                            |                                                                                                    |     |  |  |  |  |  |  |  |
| Recruitment finalization to                      | Wirtualny Dziekanat v. 4.3.0 b46 Copyright © 2022 APR SYSTEM                                                                                                    |     |  |  |  |  |  |  |  |

• Your field of study should appear on the list in the tab [Step: 2 My courses of study]. Now attach your documents by clicking on [Attach documents]

| Powislańska Szkola Witte            | Font                              | A A Co                               | intrast 🛕 |                       |                   |                                    |            |                    |                                                |                 |  |
|-------------------------------------|-----------------------------------|--------------------------------------|-----------|-----------------------|-------------------|------------------------------------|------------|--------------------|------------------------------------------------|-----------------|--|
| My faculties                        |                                   |                                      |           |                       |                   |                                    |            |                    | (                                              | E O Logout      |  |
|                                     | Main site / Krok 2: Moje klerunki |                                      |           |                       |                   |                                    |            |                    |                                                |                 |  |
|                                     |                                   |                                      |           |                       |                   |                                    |            |                    |                                                | Help            |  |
| Change photo                        |                                   | Moje kierunki<br>My courses of study |           |                       |                   |                                    |            |                    |                                                |                 |  |
| 🖨 Main page                         | Priority                          | Faculty                              | Round     | Form of study         | Tytuł             | Study duration time                | Detailes   | Recruitment status | Operations                                     | Finalize        |  |
| E Step 1: Inserting personal data   | 1                                 | Nursing                              | Round I   | full - time programme | bachelor          | 3 years                            | Show       | Lack of data       | Unsubscribe<br>Data edition<br>Attach document |                 |  |
| Step 2: My courses of study         |                                   |                                      |           |                       |                   |                                    |            |                    |                                                | Add new faculty |  |
| Recruitment prints                  |                                   |                                      |           |                       | Mistorelas Daiale |                                    |            |                    |                                                |                 |  |
| 🖺 Files to download                 |                                   |                                      |           |                       | wintudiny Dziek   | andt v. 4.3.0 b46 Copyright © 2022 | APR STSTEM |                    |                                                |                 |  |
| 🗏 Rank lists                        |                                   |                                      |           |                       |                   |                                    |            |                    |                                                |                 |  |
| Required documents                  |                                   |                                      |           |                       |                   |                                    |            |                    |                                                |                 |  |
| 🚨 Finances                          |                                   |                                      |           |                       |                   |                                    |            |                    |                                                |                 |  |
| Recruitment finalization to account |                                   |                                      |           |                       |                   |                                    |            |                    |                                                |                 |  |

Now attach all the required documents in the Recruitment Documents tab. Remember to download, sign and connect the documents available in the Recruitment printouts tab and those available in the Downloads tab. Before that, name all pdf files with your first and last name.

|                                    | ·······,                                                                                                    |                            |                                    |                          |                                        |                            |         |        |  |  |  |  |
|------------------------------------|----------------------------------------------------------------------------------------------------|----------------------------|------------------------------------|--------------------------|----------------------------------------|----------------------------|---------|--------|--|--|--|--|
|                                    | Course of study A                                                                                                 |                            |                                    |                          |                                        |                            |         |        |  |  |  |  |
|                                    | Document name                                                                                                    | Required for documentation | Required for finishing recruitment | Electronic document name | Date of electronic document submission | Electronic document status | Actions |        |  |  |  |  |
|                                    | Course of study: Nursing - English division Bachelor's degree 3.00 2022-2023 GDANSK                               |                            |                                    |                          |                                        |                            |         |        |  |  |  |  |
|                                    | Personal questionnaire                                                                                            |                            |                                    |                          |                                        | Missing                    |         | Attach |  |  |  |  |
| Change photo                       | Insurance                                                                                                    |                            | 8                                  |                          |                                        | Missing                    |         | Attach |  |  |  |  |
| Change photo                       | Certificate / original (file in pdf format)                                                                       |                            |                                    |                          |                                        | Missing                    |         | Attach |  |  |  |  |
| 🖨 Main page                        | Certificate / original (file in pdf format)                                                                       |                            | 8                                  |                          |                                        | Missing                    |         | Attach |  |  |  |  |
| RE Step 1: Inserting personal data | Statement on the legality of the stay                                                                             |                            |                                    |                          |                                        | Missing                    |         | Attach |  |  |  |  |
| Ctop 2: Mu courses of study        | Umowa o odpłatności za studia÷załącznik (wygenerowany po<br>zakończonej rekrutacji-Zakładka wydruki rekrutacyjne) |                            |                                    |                          |                                        | Missing                    |         | Attach |  |  |  |  |
| -                                  | 1 photo                                                                                                    | ×                          | •                                  |                          |                                        | Missing                    |         | Attach |  |  |  |  |
| Recruitment prints                 | Other documents                                                                                                   |                            |                                    |                          |                                        | Missing                    |         | Attach |  |  |  |  |
| Files to download                  | Application to the Rector                                                                                         | ×                          | •                                  |                          |                                        | Missing                    |         | Attach |  |  |  |  |
| 🗏 Rank lists                       | Medical certificate                                                                                               |                            |                                    |                          |                                        | Missing                    |         | Attach |  |  |  |  |
| Required documents                 |                                                                                                    |                            |                                    |                          |                                        |                            |         |        |  |  |  |  |
| Le Finances                        |                                                                                                    | Wirtualr                   | ny Dziekanat v. 4.3.0 b46 Coj      | pyright © 2022 APR SYS   | TEM                                    |                            |         |        |  |  |  |  |

After attaching the documents, go to step 2: My courses of study

| Poviślańska Szkola Wzęs      | Font        | A A Co          | ontrast 🛕 |                       |                 |                                    |               |                    |                                                |                 |
|------------------------------|-------------|-----------------|-----------|-----------------------|-----------------|------------------------------------|---------------|--------------------|------------------------------------------------|-----------------|
|                              | My facult   | ties            |           |                       |                 |                                    |               |                    |                                                | E O Logout      |
|                              | Main site / | Krok 2: Moje ki | erunki    |                       |                 |                                    |               |                    |                                                |                 |
|                              |             |                 |           |                       |                 |                                    |               |                    |                                                | 🕢 Help          |
| Change photo                 |             |                 |           |                       |                 | Moje kierunki                      |               |                    |                                                |                 |
| 🔗 Main page                  | Priority    | Faculty         | Round     | Form of study         | Tytuł           | Study duration time                | Detailes      | Recruitment status | Operations                                     | Finalize        |
| E Step 1: Inserting personal | 1           | Nursing         | Round I   | full - time programme | bachelor        | 3 years                            | Show          | Data are correct   | Unsubscribe<br>Data edition<br>Attach document | Finalize        |
| aata                         |             |                 |           |                       |                 |                                    |               |                    |                                                | Add new faculty |
| Step 2: My courses of study  |             |                 |           |                       | Wirtualny Dziel | kanat v. 4.3.0 b46 Copyright © 20: | 22 APR SYSTEM |                    |                                                |                 |
| Files to download            |             |                 |           |                       |                 |                                    |               |                    |                                                |                 |
| 🗏 Rank lists                 |             |                 |           |                       |                 |                                    |               |                    |                                                |                 |
| <b>Q</b> Required documents  |             |                 |           |                       |                 |                                    |               |                    |                                                |                 |
| <b>£</b> Finances            |             |                 |           |                       |                 |                                    |               |                    |                                                |                 |
| CRECruitment finalization to |             |                 |           |                       |                 |                                    |               |                    |                                                |                 |

After going to step 2, click finalize.

| Sovišlańska Szkola Witz                        | Font        | A A Co           | ontrast 🔺 |                       |                  |                                   |               |                    |                     |                  |
|------------------------------------------------|-------------|------------------|-----------|-----------------------|------------------|-----------------------------------|---------------|--------------------|---------------------|------------------|
|                                                | My faculti  | es               |           |                       |                  |                                   |               |                    | (                   | E Ü Logout       |
|                                                | Main site / | Krok 2: Moie kie | arunki    |                       |                  |                                   |               |                    |                     |                  |
|                                                |             | ,                |           |                       |                  |                                   |               |                    |                     | 🕢 Help           |
| Change photo                                   |             |                  |           |                       |                  | Moje kierunki                     |               |                    |                     |                  |
| 🖨 Main nage                                    | Priority    | Faculty          | Round     | Form of study         | Tytuł            | Study duration time               | Detailes      | Recruitment status | Operations          | Finalize         |
| <ul> <li>Step 1: Inserting personal</li> </ul> | 1           | Nursing          | Round I   | full - time programme | bachelor         | 3 years                           | Show          | Data are correct   | Un berribe<br>Attai | Finalize         |
| data                                           |             |                  |           |                       |                  |                                   |               |                    |                     | Madd new faculty |
| Step 2: My courses of study                    |             |                  |           |                       | Wittugley Driel  | kapatu 420 b46 Copyright 8 20     | 22 ADD CVCTEM |                    |                     |                  |
| Recruitment prints                             |             |                  |           |                       | Wittedaily blick | conde e. 4.0.0 040 copyright # 20 | 22 AIR OTOTEM |                    |                     |                  |
| Files to download                              |             |                  |           |                       |                  |                                   |               |                    |                     |                  |
| 🗏 Rank lists                                   |             |                  |           |                       |                  |                                   |               |                    |                     |                  |
| Required documents                             |             |                  |           |                       |                  |                                   |               |                    |                     |                  |
| <b>£</b> Finances                              |             |                  |           |                       |                  |                                   |               |                    |                     |                  |
| Recruitment finalization to                    |             |                  |           |                       |                  |                                   |               |                    |                     |                  |

WARNING! Ending the recruitment at this point means changing the recruitment status in the system. You still need to attach a complete set of documents to be admitted to studies!

• From the recruitment prints tab, download the personal questionnaire, contract with an attachment and another documents - sign it and attach. From the files to downloads tab, download the vow and other documents that will be made available depending on the direction you sign up for. Attach to the system.

### • Other recruitment documents

- ✓ In the Finances tab, your individual bank account number has been generated, to which you will pay all fees related to studies. The recruitment fee should be paid to this bank account number, and the payment confirmation should be attached to the system.
- ✓ A photo is also a required document in the recruitment process. The photo should be placed in two places - the required documents attached in the tab and placed in the box under your name and surname. Placing an ID photo in the box means that you want to be issued a student ID.
- Medical certificate in the case of 1st degree courses: Nursing (including bridging), Emergency Medical Services, Obstetrics, Cosmetology and 2nd degree: Nursing. A model of a medical certificate is available in the Files to download tab. To receive a test referral, please contact us with the Chancellor of the PSW by e-mail: rektorat@psw.kwidzyn.edu.pl The scan of the certificate should be placed in the Required documents tab.

• The attached documents are subject to verification by an employee of the Dean's Office. If you are not sure that all documents are attached correctly, please contact us with the university Dean's Office.